# HOW TO CHOOSE OR UPDATE A CLUB MANAGEMENT VENDOR IN MY ROTARY

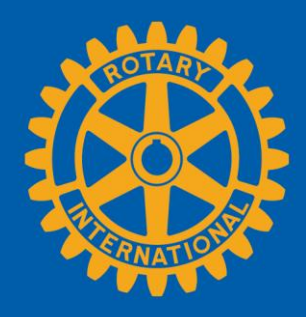

| NAV<br>CLUB<br>VE                                                    | IGATE TO THE<br>MANAGEMENT<br>NDOR PAGE                                                                                                    |                                                                                                   |                                                        |
|----------------------------------------------------------------------|----------------------------------------------------------------------------------------------------|---------------------------------------------------------------------------------------------------|--------------------------------------------------------|
| Rotary 2                                                             | Rotary                                                                                                    | org   9 Club Finder                                                                               | Sign in R                                              |
| Exchange Go to My Rota                                               | ry and<br>Ine Re                                                                                                    | etary Foundation                                                                                  | News & Media Member Center                             |
| My account if you l<br>already<br>welcome to                         | Dashb<br>Dashb                                                                                                    | Dard<br>formation to                                                                              | SIGN IN TO MY ROTARY<br>REGISTER FOR AN ACCOUNT        |
| SIGN IN                                                              | WHY CREATE AN ACCOUNT?<br>Signing in to My Rotary gives you a                                                                                                    |                                                                                                   | Potary Spotlight                                       |
| Forgot email? ⑦ PASSWORD * Forgot password? If REMEMBER ME ⑦ SIGN IN | Anyone can create an account and sease access to yo tools and information that are relevant to yo Anyone can create an account and sign in. Existing Member Access users can re-registering and using the site, see our websit resources. For assistance, contact us. | u.<br>2016, The<br>itor - 100<br>bility and<br>tar rating<br>1 only 1<br>sionals<br>2016, an<br>d | Rotary (Reality All All All All All All All All All Al |

| Go to the <b>Manage</b> tab<br>and choose <b>Club</b><br><b>Administration</b> |             | ge tab<br>ub<br>on                   | Profile Delegation Account Settings Sign Out(RIMailTest+Tai-5649376@gmail.com<br>↑ Rotary.org   ♥ Club Finder JOIN   GIVE |                                   |                 |               |
|--------------------------------------------------------------------------------|-------------|--------------------------------------|----------------------------------------------------------------------------------------------------|-----------------------------------|-----------------|---------------|
| Exchan                                                                         | Take Action | Learning & Reference                 | Manage                                                                                                    | The Rotary Foundation             | News & Media    | Member Center |
| Club & L crict<br>Adminiscration                                               |             | Community<br>Marketplace             | E                                                                                                    | Brand Center                      | Products & S    | Services      |
| Club Administration                                                            |             | Official Rotary Apps                 | (                                                                                                    | Suidelines                        | Licensed Vend   | ors           |
| District Administration                                                        |             | Club Management<br>Systems & Website | L                                                                                                    | .ogos                             | Special Offers  | 015           |
| Contributions                                                                  |             | Providers                            | Ν                                                                                                    | Materials                         | Rotary Global R | Rewards       |
| Reports                                                                        |             | Marketplace Resources                | A                                                                                                    | Ads                               | Travel & Exp    | enses         |
| Rotary Club Central                                                            |             |                                      | l                                                                                                    | mages & Video                     |                 |               |
|                                                                                |             |                                      | S                                                                                                    | Strengthening Rotary<br>Resources |                 |               |

### Club & Member Data

#### 🗘 Update Member Data

Report membership changes within 30 invoice reflects the latest information. Add, edit, or remove members | Ac Record a new member sponsor o later than 1 January or 1 July, to ensure your club a new member sponsors.

it, remove club officers |

Go to **Club & Member Data** and click on **Designate a club management vendor** 

#### ත් Update Club Data

Provide club contact information and choose club management providers. Update meeting details | Update mailing address and contact information | Designate a club management vendor

> CHOOSE A VENDOR TO UPDATE CLUB DATA

Scroll down to **Club Management Systems** and click on **Full Access.** This button will disappear from this page until you terminate this vendor.

#### **Club Management Systems**

A Rotary or Rotaract club can simplify its recordkeeping and records to Rotary International's database. A distribution of management access to club information. (Note that, though provide a none verthe data.) First, your club must be a customer of action anage services on the Club Management System of website Provider club data by choosing the appropriate the data.

Reeping the set of one or more club management vertices and may also use a vendor to view club da more vendor may be authorized to view a club management vendor. Find a list of the vendo ebsite Providers page of My Rotary. Then, your club This step should be done before choosing a vendor to **view** club data.

What kind of access do you wapt to provide a data management vendo

One who can update your club's data from RI.

Full Access

One who can only view and show you your club's data.

View-only Access

You can only choose **one** vendor to update club data in Rotary's database on your club's behalf. You should choose **only** update vendor if your club and district are using the same provider.

| Select the vendor from the |
|----------------------------|
| drop-down menu             |

Identin Please re and subn

| authorization. | a | authorize a Club Management Vendor<br>Agreement below and click on "I Agree" to authorize Rotary International to complete the data integration process<br>authorization. |
|----------------|---|----------------------------------------------------------------------------------------------------|
|----------------|---|----------------------------------------------------------------------------------------------------|

| Rotary Clu   | nd Rotaract Club Authorization to Initiate Data Integration Agreement   |
|--------------|-------------------------------------------------------------------------|
| Identify the | lub management vendor you are authorizing from the dropdown menu below. |

Club management vendor

•

Start Date

01/10/2018 00:00:00

By clicking the "I agree" button, I make the representations and warranties, authorize RI to complete the data integration process in rotary.org/myrotary and agree to abide by the terms and conditions set forth below:

1. I represent and warrant that I have the authority to act on behalf of my club (the "Club") and to enter this Agreement with RI. I represent and warrant that the members of my Club understand that their personal and member data will be shared with and used by Rotary International, including its foundation, employees, subsidiaries, agents, and representatives (collectively "RI"), and the club management vendor identified above ("Club Management Vendor").

2. The Club grants RI express consent to integrate Club data, including individual member data, with the Club Management Vendor. The Club represents and warrants that it has granted the Club Management Vendor express consent to provide Club data, including individual member data to RI. The Club grants RI express consent to provide Club data to the Club Management Vendor.

3. The Club understands that it can withdraw its express consent at any time by returning to https://my.rotary.org/manage/club-district-administration/club-administration and following the appropriate steps or by contacting RI staff at data@rotary.org. The Club understands that such a withdrawal of consent applies on a go forward basis only and does not affect data that may have been integrated between RI and the Club Management Vendor when consent was current or not withdrawn.

| 4. The Club agree<br>collectively, for a<br>integrated betwee<br>or data theft. | Click <b>I Agree</b>        | or its members (existing now or in the future), individually or<br>lated to any of the data it provides to RI hereunder and the data<br>r or any privacy or confidentiality laws or regulations, data breach |
|---------------------------------------------------------------------------------|-----------------------------|----------------------------------------------------------------------------------------------------|
| I agree to the terms and Agreement.                                             | ntions set forth in this Ro | tary Club and Rotaract Club Authorization to Initiate Data Integration                                                                                                    |
| I Agree                                                                         | I Disagree                  |                                                                                                    |

|                                                                                                    | CHOOS<br>VENDO<br>VIEW C<br>DAT                                                                                                    | SE A<br>R TO<br>LUB<br>A                                                 | Once you select a vendor to update club<br>data, go back to <b>Club Management</b><br><b>Systems</b> and the click on <b>View-only</b><br><b>Access</b> . This button will always be<br>present on this page.                                   |
|----------------------------------------------------------------------------------------------------|----------------------------------------------------------------------------------------------------|--------------------------------------------------------------------------|----------------------------------------------------------------------------------------------------|
| Club Manage                                                                                           | ment Systems                                                                                                    | ping by the or                                                           | more club management vendors to link its own membership                                                                                                    |
| records to Rotar<br>access to club in<br>the data.) First, y<br>services on the (<br>club data by cho | y International's database. A district<br>nformation. (Note that, though more<br>your club must be a customer of a<br>Club Management Systems & W<br>loosing the appropriate link be | t or z also us<br>the vendor may<br>anagement ven<br>e Providers page of | e a vendor to view club data if the club allows that vendor<br>/ be authorized to view a club's data, only one may update<br>dor. Find a list of the vendors that provide database<br>My Rotary. Then, your club can allow the vendor access to |
| What kind of acce                                                                                     | ss do you want to provine a data ma                                                                                                    | anagement vendor?                                                        |                                                                                                    |
| One who can only                                                                                      | view and show you your club's dat                                                                                                    | a.                                                                       | You can let <b>multiple</b> vendors <b>view</b>                                                                                                    |
| View-only A                                                                                           | Access                                                                                                    |                                                                          | club data. You should do it only if                                                                                                    |
|                                                                                                    | Vendor                                                                                                    | Start Date                                                               | your club and district are using                                                                                                    |
| Terminate                                                                                             | Roster on Wheels                                                                                                    | 03-Apr-2018                                                              | these vendors can't undate club                                                                                                    |

these vendors can't update club data, changes you make through their software will not be made in Rotary's database.

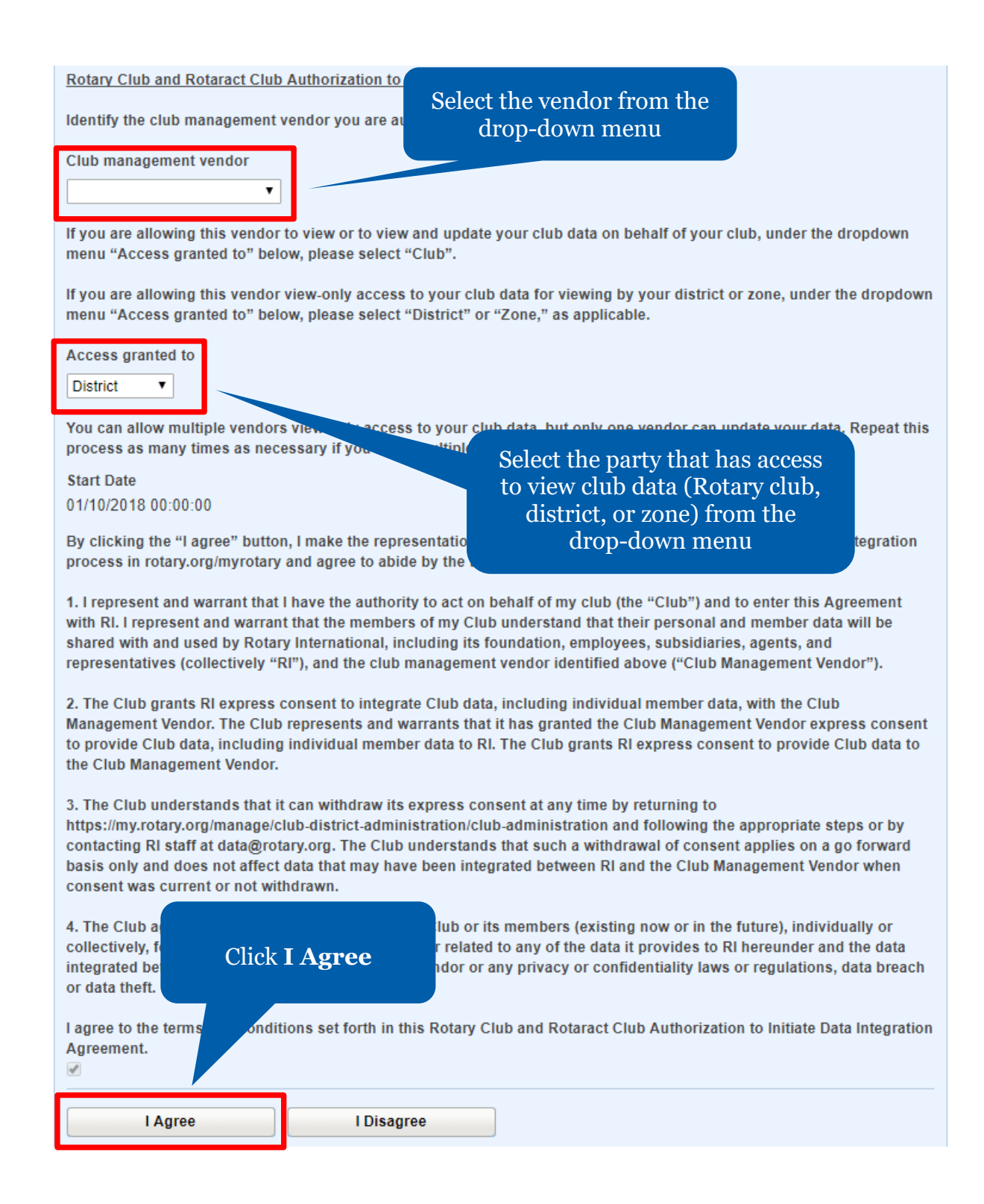

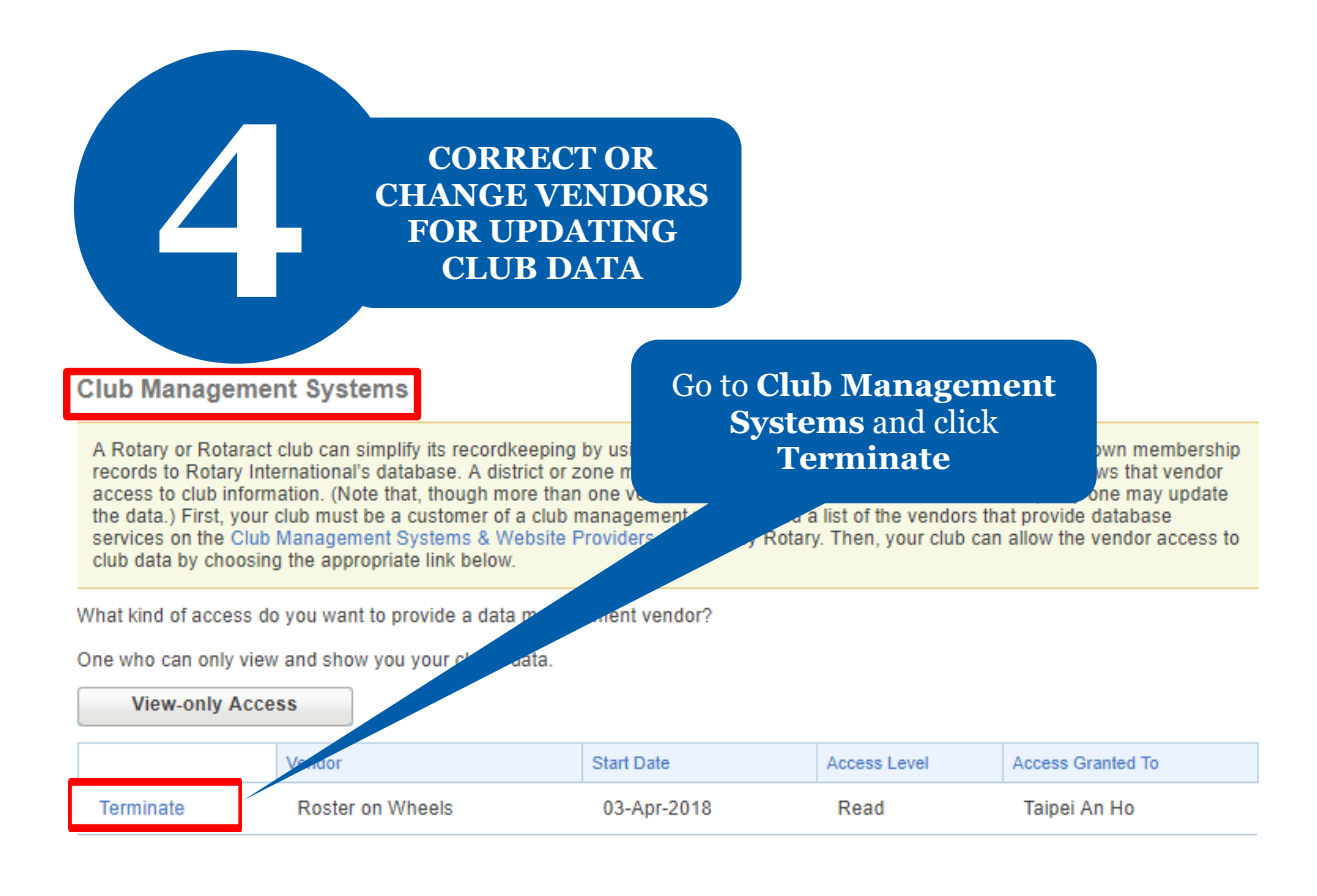

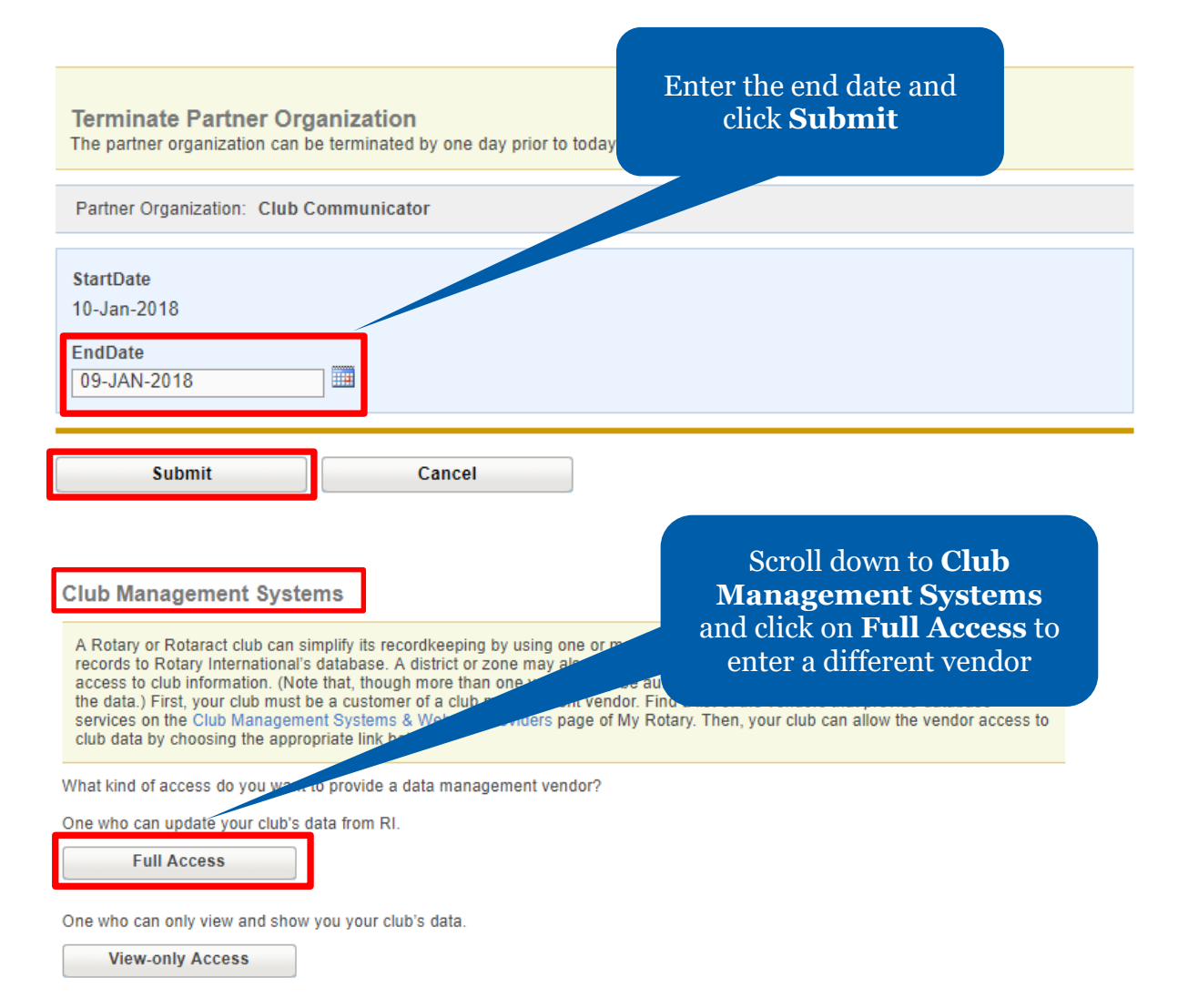

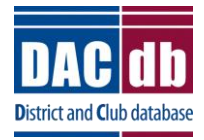

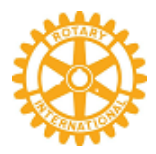

# Choose DACdb as Your Club System Management Partner Organization

You have completed the first step of the **RI DIRECT CONNECT** processing for your club. Now for **STEP 2**.

## Step 2: Choose "RI Direct Connect" in the DACdb database.

A current club officer logs into **DACdb** database, then clicks on the **My Club** tab. Left side click on Admin Functions then Edit Club

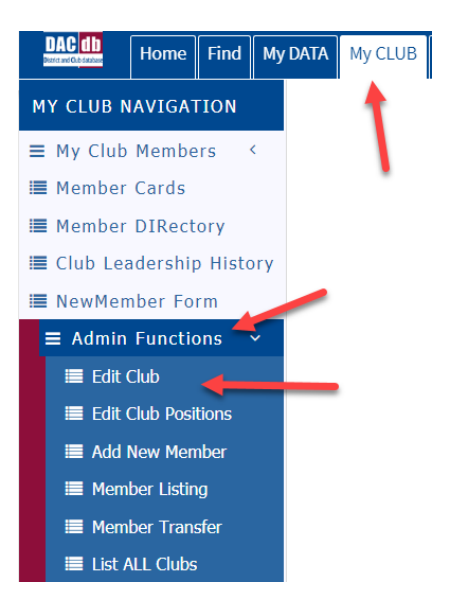

On the **Information** page (near the bottom of the page), click on the **Rotary Interface** drop down selection and choose **RI "Direct Connect"**. Then click on the **Partner Interface** and select **"DACdb"**.

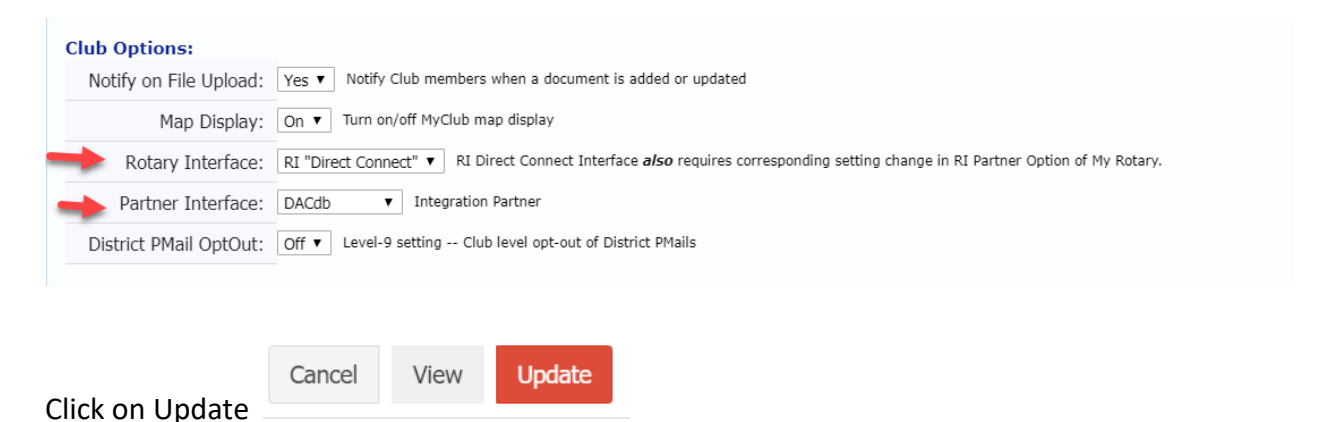

That's it! Congratulations! You have now completed the 2 steps necessary to activate the interface to update club and member changes entered into **DACdb** directly into the RI database (usually takes about 24 hours to activate at RI). You will now have the **RI Compare** functions available for your club.